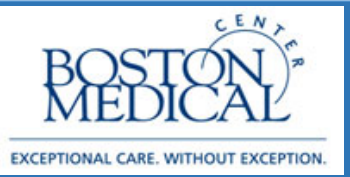

### Application: Ambulatory MD / NP Release date: 4/6/2020

## > Telephone Remote Visit (Televisit) on the Fly

Starting on Monday, March 16<sup>th</sup> 2020, BMC will begin seeing patients using the newly implemented visit type called **Telemedicine Visit** in all of our outpatient areas. These telephone visits do not replace the routine phone calls that providers make to their patients (e.g., to see how they are feeling, to provide test results, etc.). To ensure compliance with billing requirements, the telephone visit must fulfill the same standard criteria that an office visit would have.

Providers must:

- Identify the patient using the patient's name and DOB
- Disclose and validate his/her identity and credentials
- Inform patients of the location of the provider and obtain the location of the patient
- Inform the patient how they can see a clinician in-person in the event of an emergency or otherwise needed.
- Review patient's medical history and any available medical records
- Document that you did the above by selecting Yes to the third consent (screen shot below
- 1. Telephone Remote Visits can be created "on the fly" meaning they do not need to be scheduled
- 2. Go to **Encounter** in your top toolbar. If it is not in your toolbar, go to **Epic → Patient Care →** Encounter → Encounter
- 3. Pull up the patient by searching for MRN or First Name, Last Name
- 4. At the Encounter Selection screen, select New:

| elected lecol | u. rest, Acru |                  | ,                  |              |              |                | _  |
|---------------|---------------|------------------|--------------------|--------------|--------------|----------------|----|
| Contact Date  | Contact Type  | Provider         | Department         | Status       | CSN          | SDK #          | Ŀ  |
| 03/13/2020    | Appointment   | MISHURIS, REBECC | SHA PRIMARY CARE   | 5B Schedule  | d 1000108260 |                |    |
| 03/06/2020    | Nurse Triage  | ABBARA, SUHNY    | YAW PEDIATRIC CLIN | IC           | 1000108026   |                |    |
| 03/02/2020    | Orders Only   | ADAMS, WILLIAM   | YAW PEDIATRIC CLIN | IC           | 1000107832   |                | Ξ  |
| 2/27/2020     | Nurse Triage  | CARMINE, BRIAN   | SHA PRIMARY CARE   | 5C           | 1000107794   |                | 17 |
| 02/13/2020    | Appointment   | BATAL, HUSSAM    | YAW OMFS CLINIC    | No Show      | 1000107475   |                |    |
| 2/12/2020     | Appointment   | GOFF, AMELIA     | YAW MAT FASTER PA  | A No Show    | 1000107415   |                |    |
| 02/06/2020    | Appointment   | COHEN, ROBYN T   | SHA PEDI PULM/ALLE | No Show      | 1000107227   |                |    |
| 01/31/2020    | Appointment   | TRUONG, MINH     | MOA RAD ONC        | No Show      | 1000106988   |                | ~  |
| New           | Searc         | h >>             | 1                  | <u>N</u> ore | Accept       | <u>C</u> ancel |    |

5. On the New Encounter screen, verify the Date, Provider and Department are correct. In the Type field, select **Telemedicine**:

|                      | New Encounter for Test, Acrd   |   |
|----------------------|--------------------------------|---|
| <u>D</u> ate:        | 3/14/2020                      | I |
| <u>T</u> ype:        | Telemedicine 🔎                 | I |
| Pro <u>v</u> ider:   | Daniel Cottrell, MB, BCH, BA O | I |
| D <u>e</u> partment: | SHA PRIMARY CARE 5B            | I |
|                      | Accept Cancel                  |   |

- 6. For each visit, ensure you are completing the following components:
  - \rm Contacts
  - 4 Attempts to Contact
  - ♣ Telephone/Video
  - Interpreter Use (if applicable)
  - Consent and Time
  - Travel Screening
  - Progress Note
  - \rm </u> Review
  - Visit Diagnosis
  - Pt Instructions
  - \rm Length of Visit
  - Routing (if applicable)
  - Line Capture

| 4/6/2020 vis         | sit w |  |  |  |  |  |
|----------------------|-------|--|--|--|--|--|
| 🔣 Images 🔡 Reference |       |  |  |  |  |  |
| CHARTING             |       |  |  |  |  |  |
| Contacts             |       |  |  |  |  |  |
| Attempts to Cont     |       |  |  |  |  |  |
| Telephone/Video      |       |  |  |  |  |  |
| Interpreter Use      |       |  |  |  |  |  |
| Consent and Time     |       |  |  |  |  |  |
| Travel Screening     |       |  |  |  |  |  |
| Progress Notes       |       |  |  |  |  |  |
| Review               |       |  |  |  |  |  |
| Allergies            |       |  |  |  |  |  |
| Problem List         |       |  |  |  |  |  |
| ORDERS               |       |  |  |  |  |  |
| Meds & Orders        |       |  |  |  |  |  |
| Visit Diagnoses      |       |  |  |  |  |  |
| SmartSets            |       |  |  |  |  |  |
| BestPractice         | V     |  |  |  |  |  |

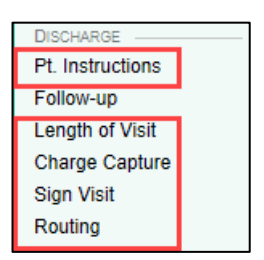

Document that this is an outgoing call in the Contacts section.
 You can block your personal landline or cell number by pressing
 \*67 prior to dialing the patient phone number.

| Contacts                     |                     |         |                  |              |               |                           |
|------------------------------|---------------------|---------|------------------|--------------|---------------|---------------------------|
| + Incoming Call + Ou         | tgoing Call 🕂 Other |         |                  |              |               |                           |
| Telephone (Outgoi            | ing)                |         |                  |              |               |                           |
| Туре: 🔗                      | Telephone (Outgoing | )       |                  |              |               |                           |
|                              | 12:28 PM EDT 📀      | 3/13/20 | 20 📋             |              |               |                           |
| Relationship:                | Self                | ,0      | Self: One, Trv   |              |               |                           |
|                              |                     |         | Pharmacy         |              |               |                           |
| Contact name:                | One, Trv            |         |                  |              |               |                           |
| Phone:                       | 617-111-2222        |         | 1: Home: 617-111 | -2222        |               |                           |
| Patient's phone<br>comments: | a Edit              |         |                  |              |               |                           |
| Outcome:                     |                     | Q       | No Answer/Busy   | Left Message | Not Available | Missing or Invalid Number |
| Contact comments:            |                     |         |                  |              |               |                           |

- a. Alternatively, you can also download Doximity Dialer:
  - To set up your cellphone to show the clinic number when calling, download Doximity dialer:

https://www.doximity.com/clinicians/download/dialer

- You can create a free account and then use the dialer function to call patients.
- You can list any number you want to show up on the caller ID (most use the clinic main number)

8. In the **Attempts to Contact** section, indicate whether this is your 1st, 2nd, or 3rd attempt to reach the patient (follow your Department's guidance on how many times to try to reach a patient). If you are unable to reach the patient on your last attempt, you will need to document **Unable to Reach** in the **Consent and Time** section. You will also need to apply the **Unable to Reach SmartSet** (steps can be found at the end of this document).

| 🗅 Attempts to Con                             | tact |   |   |
|-----------------------------------------------|------|---|---|
| Number of attempts to<br>contact the patient: | 1    | 2 | 3 |

9. In the Telephone/Video section, indicate that this is a telephone visit.

| Telephone/Vi                        | ideo                         |                 |
|-------------------------------------|------------------------------|-----------------|
| What method wa<br>Telemedicine Visi | s used to conduct this<br>t? | Telephone Video |
| I₩ Restore                          | ✓ Close                      |                 |

- 10. If an interpreter is needed, Click Interpreter Usage, select Yes and complete the cascading fields.
  - From an internal BMC phone line, dial 7-5757 to connect to Cyracom and complete the usual prompts
  - From outside BMC, call Interpreter services at (617) 414-5549 and press option 3 during regular business hours, option 2 after hours and weekends to be connected to Cyracom
  - The interpreter will call the patient and connect the provider to the call
- 11. Document the patient consent for the visit in addition to capturing the time of the call:

| Consent and Time                                                                                                    |  |  |  |  |  |  |  |
|----------------------------------------------------------------------------------------------------|--|--|--|--|--|--|--|
| Telephone Remote Visit BMC is offering telemedicine visits to deliver medical services without having a potentially ill patient leave the comfort of his/her home and potentially spread the illness to others along the way. Although telemedicine is helpful because of those factors, there are some risks. Those risks include the information transmitted by telemedicine may not be sufficient for an appropriate medical decision. Your physician will tell you if he/she believes you need to be seen in person. Additionally, although unlikely, security protocols can, in rare circumstances fail, causing a breach of confidentiality of your medical information. The same laws of privacy and confidentiality of medical information apply to telemedicine. The patient has a right to know where the provider is located. The patient also can change his/her mind about telemedicine at any time and make an appointment or come into the Emergency Room. |  |  |  |  |  |  |  |
| Does the patient agree to this telemedicine visit? 🔥 Yes No Unable to Reach                                                                                                    |  |  |  |  |  |  |  |
| I identified the patient, myself, my and the patient's locations, how the patient can see a clinician in-person, and reviewed the medical history and available records.                                                                                                    |  |  |  |  |  |  |  |
| Time of Call: 🔄 🕘 🚺                                                                                                    |  |  |  |  |  |  |  |
| H4 Restore Close                                                                                                    |  |  |  |  |  |  |  |

If patient does **not** consent to being seen:

 Visit concludes. Tell patient to call the clinic and we can add them to a waitlist once normal business operations resume 12. Document Travel Screening by clicking **Travel Screening**. Complete the screening and travel history:

|                                                                                                    |                                                                                                    | Travel Screening          |                                     |                   |
|----------------------------------------------------------------------------------------------------|----------------------------------------------------------------------------------------------------|---------------------------|-------------------------------------|-------------------|
| ommunicable Dise                                                                                                    | ase Screening                                                                                           |                           |                                     |                   |
| In the last month, have y                                                                                                    | ou been in contact with son                                                                             | neone who was confirmed ( | or suspected to have Coronavi       | rus / COVID-      |
| 19?                                                                                                    |                                                                                                    |                           |                                     |                   |
| Yes                                                                                                    | No / Unsure Unable to                                                                                   | assess 🗋                  |                                     |                   |
| Do you have any of the f                                                                                                    | ollowing symptoms?                                                                                      |                           |                                     |                   |
| None of these                                                                                                    | Unable to assess                                                                                        | Abdominal pain            | Bruising or bleeding                |                   |
| Cough                                                                                                    | Diarrhea                                                                                                | ✓ Fever                   | 🗌 Joint pain                        |                   |
| Muscle pain                                                                                                    | Rash                                                                                                    | Red eye                   | <ul> <li>Severe headache</li> </ul> |                   |
| Shortness of breath                                                                                                    | Vomiting                                                                                                | U Weakness                |                                     |                   |
| ravel History                                                                                                    |                                                                                                    |                           |                                     |                   |
| ravel History<br>Have you traveled intern<br>Yes                                                                                                    | ationally in the last month?<br>No Unable to                                                            | assess                    |                                     |                   |
| ravel History<br>Have you traveled intern<br>Yes                                                                                                    | ationally in the last month?<br>No Unable to                                                            | assess                    |                                     |                   |
| ravel History<br>Have you traveled intern<br>Yes<br>Enter a location + A                                                                                                    | ationally in the last month?<br>No Unable to<br>Add Travel                                              | assess 🗋                  |                                     |                   |
| Have you traveled intern<br>Yes                                                                                                    | Add Travel                                                                                              | assess                    |                                     |                   |
| Have you traveled intern<br>Yes<br>Enter a location + A<br>(?) No Documenteo<br>You can use the b                                                                                                    | Add Travel<br>ox to the upper left to add add                                                           | assess 🗅                  |                                     |                   |
| Have you traveled intern<br>Yes<br>Enter a location + /<br>? No Documenteo<br>You can use the b                                                                                                    | ationally in the last month?<br>No Unable to<br>Add Travel<br>j Travel<br>ox to the upper left to add a | assess D                  | No mi                               | ore travel to loa |
| Have Juit Taylor Taylor | Add Travel<br>ox to the upper left to add a                                                             | assess D                  | No mi                               | ore travel to loa |
| Have you traveled intern<br>Yes<br>Enter a location + 7<br>7 No Documenter<br>You can use the b                                                                                                    | ationally in the last month?<br>No Unable to<br>Add Travel<br>J Travel<br>ox to the upper left to add a | assess D                  | No mi                               | ore travel to loa |
| Have you traveled intern<br>Yes<br>Enter a location + /<br>? No Documentec<br>You can use the b                                                                                                    | Add Travel<br>ox to the upper left to add a                                                             | assess D                  | No mi                               | ore travel to los |

13. Document the reason for call in the Visit Information section.

| Visit Informatio | n            |              |         |               |             |     |
|------------------|--------------|--------------|---------|---------------|-------------|-----|
| Reason for Visit |              |              |         |               |             |     |
| Chest Pain       | Dizziness    | Shortness of | Cough   | Female GU Pr  | Knee Pain   | بکل |
| Lightheadedn     | Male GU Prob | Neck Pain    | Results | Shoulder Pain | Sore Throat |     |
| Weight Loss      |              |              |         |               |             |     |
| Reason for Visit | Co           | omment       |         |               |             |     |
| Fever            | La           | ist 3 days   |         |               |             |     |
|                  |              |              |         |               |             |     |
|                  |              |              |         |               |             |     |
|                  |              |              |         |               |             |     |
|                  |              |              |         |               |             |     |
|                  |              |              |         |               |             |     |
| I Restore        | ✓ Close      |              |         |               |             |     |

14. Complete your progress note using the same template you would use for an office visit. Note: If your template pulls in Physical Exam and Vital Signs, **remove** those components from your note.

| My Note<br>Progress Notes                  | Tag Details |
|--------------------------------------------|-------------|
| ROS Physical Exam Procedures               |             |
|                                            |             |
| Progress Note                              |             |
| Subjective:                                |             |
| Patient ID: Trv Two is a 59 y.o. male.     |             |
| Review of Systems                          |             |
| Objective:<br>Physical Exam                |             |
| There were no vitals taken for this visit. |             |
| Procedures                                 |             |
| Assessment/Plan:                           | ve          |
| Problem List Items Addressed This Visit    |             |
|                                            |             |
|                                            |             |

Note: For Behavioral Health Providers: You have the ability to mark your note as sensitive. It is **not** marked sensitive automatically. Mark it as sensitive for any service where if care was provided in clinic, it would have been sensitive (i.e. psychotherapy):

| My Note        |  | Ω Sensitive | @ Tag | Details ⊌ | + |
|----------------|--|-------------|-------|-----------|---|
| Progress Notes |  |             |       | -         |   |
|                |  |             |       |           |   |
| 8              |  |             |       |           |   |

15. Ensure to review Meds, Problems & Allergies. Review can be completed through the **Review** section:

| Rev | iew the second second se |            |                |                                                                   | 0 † ↓                |
|-----|----------------------------------------------------------------------------------------------------|------------|----------------|-------------------------------------------------------------------|----------------------|
| Æð  | Allergies<br>Peanut Rash                                                                                                    |            | 8              | Medications                                                       | Prior Authorizations |
| =   | Problem List                                                                                                    | s d        | 8              | Tobacco History                                                   | <i>₽</i> ≈           |
| 2   | None Modical History 5                                                                                                    | <b>a</b> 2 |                | Smoking Status Never Assessed<br>Smokeless Tobacco Status Unknown |                      |
| Ľ   | None                                                                                                    |            | 3              | Surgical History                                                  | ۶ 🖉                  |
| ୭   | Family History                                                                                                    | s d        |                | None                                                              |                      |
|     | nuie                                                                                                    |            |                |                                                                   |                      |
|     | 4 Out                                                                                                    | Mark Al    | as <u>R</u> ev | riewed                                                            | A Devices 1 Mart     |
| 9   | None Family History                                                                                                    | S A        | as <u>R</u> ev | Surgical History                                                  | * *                  |

- 16. Input todays Diagnosis in the **Visit Diagnosis** section. Add the diagnosis as you normally would during a clinic visit.
- 17. In the **Pt Instructions** section, appropriate COVID related educational materials appear automatically. You have the ability to manually add additional instructions as needed.
- 18. Document the Length of Visit in the **Length of Visit** section. Ensure to select **Minutes** after inputting the duration.

| Length of Visit                                                                                     |
|----------------------------------------------------------------------------------------------------|
| Telephone Remote Visit                                                                              |
| Length of Call: 🛕 🔚 Minutes                                                                         |
| Enter "0" if you were unable to reach the patient or the patient declined to have a telephone visit |
| Restore Close                                                                                       |

## 19. Select charges for the Televisit in the Charge Capture section. Select your charge from the Telemedicine Physician/NP/PA/CNM/CNS list.

| Telemedicine Physician/NP/PA/CNM/CNS |                                |                                |                                               |
|--------------------------------------|--------------------------------|--------------------------------|-----------------------------------------------|
| 90000 - No Charge visit              | 99204 - MD/APP NEW: 45 Minutes | 99213 - MD/APP EST: 15 Minutes | 99497 - Advance Care Planning First 30 Mins   |
| 99201 - MD/APP NEW: 10 Minutes       | 99205 - MD/APP NEW: 60 Minutes | 99214 - MD/APP EST: 25 Minutes | 99498 - Advance Care Planning Ea Addl 30 Mins |
| 99202 - MD/APP NEW: 20 Minutes       | 99211 - MD/APP EST: 5 Minutes  | 99215 - MD/APP EST: 40 Minutes | 🗌 No Charge - Post-Op Global                  |
| 99203 - MD/APP NEW: 30 Minutes       | 99212 - MD/APP EST: 10 Minutes |                                |                                               |

- 20. If you have one billing area, it will default within the charge. If you have multiple bill areas, you will need to manually enter the specific bill area within your charge.
- 21. Click on the charge itself:

| Charges to be Accepted Upon Leaving the Section |            |          |                |                                  |           |           |        |   |
|-------------------------------------------------|------------|----------|----------------|----------------------------------|-----------|-----------|--------|---|
| Description                                     | Code       | Dx       | Service Date 👻 | Service Prov                     | Modifiers | Qty       | Status |   |
| κ 99442 - MD/APP Telephone Evaluation 11-20 Min | 99442 CPT® | <u>©</u> | 03/20/2020     | Daniel Cottrell, MB, BCH,<br>BAO |           | <u></u> 1 | New    | × |

22. Within the Additional Charge Details section of the screen, input the correct bill area:

| <ul> <li>Additional Charg</li> </ul> | e Details |             |           |                |     |
|--------------------------------------|-----------|-------------|-----------|----------------|-----|
| NDC:                                 | Code      |             | Admin Amt | Units          |     |
|                                      | 1         |             |           |                |     |
|                                      |           |             |           |                |     |
| Modifiers:                           |           | Start time: |           |                |     |
| Mounters.                            |           | Galtime.    |           |                | 0   |
|                                      |           | End time:   |           |                | (1) |
|                                      |           | Bill area:  | GIM PRIMA | RY CARE [1402] | 9   |
|                                      |           |             |           |                |     |
| Comment:                             |           |             |           |                |     |
|                                      |           |             |           |                |     |

### 23. In the Routing Section:

<u>For COVID19 Concerns</u>: If it is determined the patient should be seen in clinic, in person, please route the encounter to the **P BMC COVID COMMUNICATIONS**.

For NON COVID19 Concerns: If it is determined the patient should be seen in clinic, in person for other reasons outside of COVID, please route to your **normal nurse pool**:

| Route as: Priority:                                       |                  | Route as: Priority:                                       |                  |
|-----------------------------------------------------------|------------------|-----------------------------------------------------------|------------------|
| Resp Recipient Modifi                                     | er               | Resp Recipient Moo                                        | difier           |
| BMC COVID COMMUNICATIONS [10735]     P                    | Add PCP V        | BMC AMB RHEUM NURSES [10448]     P                        | Add PCP 🗸        |
|                                                           | Add My List      |                                                           | Add My List 🗸    |
|                                                           | Build My Lists   |                                                           | Build My Lists   |
| Clear All                                                 |                  |                                                           | Clear All        |
| COVID Concerns                                            | Add Fax          | NON-COVID Concerns                                        | Add Fax          |
|                                                           | Faxes to send: 0 |                                                           | Faxes to send: 0 |
| Routing comment:                                          |                  | ③ Routing comment:                                        |                  |
| 🕀 🍪 🛨 🕝 🕄 🛊 🛛 Insert SmartText 📑 😓 🛸                      |                  | 🗩 🥸 🛨 🔁 😨 💭 🕇 Insert SmartText 📑 😓 🛸 🛸                    |                  |
| Patient should be seen in person, in clinic within X days |                  | Patient should be seen in person, in clinic within X days |                  |
|                                                           |                  |                                                           |                  |

24. When you are finished with the visit and have completed your documentation, Sign Visit

#### Note: The Following Items Are Required To Sign Your Visit:

- i. Contact
- ii. Consent/Time
- iii. Diagnosis
- iv. Charges
- v. Duration/Length of Visit

# 🦻 Unable to Reach Patient

 If you "start the visit" before reaching the patient, document that you were unable to reach the patient in the Consent and Time section. Document each consent question: Unable to Reach:

| Consent and Time                                                                                                    |                                                                                 |                                                                                 |                                                                                                    |
|----------------------------------------------------------------------------------------------------|---------------------------------------------------------------------------------|---------------------------------------------------------------------------------|----------------------------------------------------------------------------------------------------|
| Telephone Remote Visit                                                                                                    |                                                                                 |                                                                                 |                                                                                                    |
| BMC is offering telemedicine visits to deliver medic<br>comfort of his/her home and potentially spread the<br>helpful because of those factors, there are some risi<br>telemedicine may not be sufficient for an appropria<br>believes you need to be seen in person. Additional<br>circumstances fail, causing a breach of confidentiali<br>and confidentiality of medical information apply to<br>provider is located. The patient also can change his<br>appointment or come into the Emergency Room. | al serv<br>illnes<br>ks. Th<br>te me<br>ly, alth<br>ty of y<br>telem<br>s/her r | rices w<br>s to of<br>ose ris<br>dical o<br>nough<br>rour m<br>edicin<br>mind a | ithout having a potentially ill patient leave the<br>thers along the way. Although telemedicine is<br>sks include the information transmitted by<br>decision. Your physician will tell you if he/she<br>unlikely, security protocols can, in rare<br>uedical information. The same laws of privacy<br>e. The patient has a right to know where the<br>ubout telemedicine at any time and make an |
| Does the patient agree to this telemedicine visit?                                                                                                    | Yes                                                                             | No                                                                              | Unable to Reach                                                                                                    |
| I identified the patient, myself, my and the                                                                                                    | Yes                                                                             | No                                                                              | Unable to Reach                                                                                                    |
| patient's locations, how the patient can see a<br>clinician in-person, and reviewed the medical<br>history and available records.                                                                                                    |                                                                                 |                                                                                 |                                                                                                    |
| Time of Call:                                                                                                    | 0                                                                               | Now                                                                             |                                                                                                    |
| Restore Close                                                                                                    |                                                                                 |                                                                                 |                                                                                                    |

- 2. In the event you are unable to reach the patient but have opened your encounter, please open the **Telemedicine Unable to Reach** SmartSet. It is listed as a Suggestion.
  - a. Go to SmartSets in your Navigator
  - b. Check off Telemedicine Unable to Reach
  - c. Select Open SmartSets

| SmartSets                     |                                | <b>†</b> ↓                                |
|-------------------------------|--------------------------------|-------------------------------------------|
| Search for new SmartSet + Add |                                |                                           |
| Suggestions                   | Telemedicine - Unable to Reach | *                                         |
|                               |                                | ✓ <u>Open SmartSets</u> X Clear Selection |

- 3. No edits are required to the orders in the SmartSet. Sign SmartSet.
- 4. **Sign** your Visit.

# Patient Does Not Consent

1. In the event the patient does not consent to the Televisit, document **No** in the **Consent and Time** section:

| Consent and Time                                                                                                    |                                                                                                    |
|----------------------------------------------------------------------------------------------------|----------------------------------------------------------------------------------------------------|
| Telephone Remote Visit                                                                                                    |                                                                                                    |
| BMC is offering telemedicine visits to deliver medic<br>comfort of his/her home and potentially spread the<br>helpful because of those factors, there are some ris<br>telemedicine may not be sufficient for an appropria<br>believes you need to be seen in person. Additional<br>circumstances fail, causing a breach of confidentiali<br>and confidentiality of medical information apply to<br>provider is located. The patient also can change his<br>appointment or come into the Emergency Room. | al services without having a potentially ill patient leave the<br>i illness to others along the way. Although telemedicine is<br>isks. Those risks include the information transmitted by<br>ate medical decision. Your physician will tell you if he/she<br>lly, although unlikely, security protocols can, in rare<br>ity of your medical information. The same laws of privacy<br>telemedicine. The patient has a right to know where the<br>is/her mind about telemedicine at any time and make an |
| Does the patient agree to this telemedicine visit?                                                                                                    | Yes No Unable to Reach                                                                                                    |
| I identified the patient, myself, my and the<br>patient's locations, how the patient can see a<br>clinician in-person, and reviewed the medical<br>history and available records.                                                                                                    | Yes No Unable to Reach                                                                                                    |
| Time of Call:                                                                                                    | O Now                                                                                                    |

- 1. In the event the patient does not consent but you have opened your encounter, please open the **Telemedicine Patient Did Not Consent to Visit** SmartSet. It is listed as a Suggestion.
  - a. Go to SmartSets in your Navigator
  - b. Check off Telemedicine Patient Did Not Consent to Visit
  - c. Select Open SmartSets

| SmartSets                                       |                                | <b>↑</b> ↓                         |
|-------------------------------------------------|--------------------------------|------------------------------------|
| Search for new SmartSet + Add                   |                                |                                    |
| Suggestions                                     |                                | *                                  |
| Telemedicine - Patient Did Not Consent to Visit | Telemedicine - Unable to Reach |                                    |
|                                                 |                                | ✓ Open SmartSets X Clear Selection |

- 2. No edits are required to the orders in the SmartSet. Sign SmartSet.
- 3. Sign your Visit.

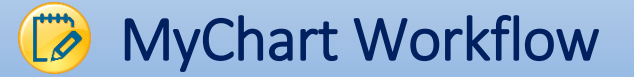

- Patients are notified of their visit in their My Chart 1 day prior to the scheduled visit.
- At the conclusion of a scheduled Televisit, patients can see the AVS in their MyChart
- If a patient does not have a MyChart, suggest enrolling them or notify them of the selfenrollment process.

#### MyChart Self Enrollment:

• If a patient does not have an activation code, they can still sign up for MyChart!! Patients should go to our BMC MyChart page, click **sign up now** and then **sign up online** under the No Validation Code header. The patient should fill out the demographic fields and if it matches their record at BMC, they'll get an email to activate MyChart.

#### MyChart Televisit Enrollment:

 If the patient is interested in signing up for a MyChart with your assistance, go to More → MyChart Administration. Select MyChart Email Signup. The patient will receive an email with instructions and next steps for signing up.

| Order Review Order Review                                                                                                    |              | <ul> <li>★ Medications</li> <li>♦ MyChart Utilities</li> </ul>                                                  | Assign Bed                                                                                  | side Questionnaires                                                                                                    |                                                                                |                                                                                                    |                                                                                                    |                                                                                                    |
|----------------------------------------------------------------------------------------------------|--------------|----------------------------------------------------------------------------------------------------|---------------------------------------------------------------------------------------------|----------------------------------------------------------------------------------------------------|--------------------------------------------------------------------------------|----------------------------------------------------------------------------------------------------|----------------------------------------------------------------------------------------------------|----------------------------------------------------------------------------------------------------|
| Snapshot     MyChart Re, MyChart Re, MyChart Administration     Module Texas Sprue & Land MyChart Sprue     Patient Mies     Proxy Acces     Quick Navigators     Quick Navigators     Reconcile Outside Information     Attestation     Attestation     Advance Care Planning     More     Send Message     More     Send Message     For yold     Send Message     For yold     Send Message     For yold     Send Message     For yold     Send Message     For yold     Send Message     For yold     Send Message     For yold     Send Message     For yold     For yold |              | Order Revie <u>w</u><br>ℰ๊๊๊๊ Problem List<br>Review F <u>l</u> owsheets                                        | <ul> <li>Assign Pt-C</li> <li>Launch MyC</li> <li>MyChart Adr</li> </ul>                    | nr<br>ihart <u>H</u> ome Page<br>ni <u>n</u> istration &                                                                                                    |                                                                                |                                                                                                    |                                                                                                    |                                                                                                    |
| Code Epration:       Nere       Send Activation Information       X         More       Advance Care Planning                                                                                                    |              | Snapshot     HIM     HIM     Letter Prep     Quick Navigators     Reconcile Outside Information     Attestation | MyChart Re     Patient Mes     Proxy Acces     Send Multi-I     Send Patier     VACCINE (1) | WyChart Administration  MyChart Band Bigue)  MyChart Logn ID:  MyChart Salus: Inadove  Two-Step Verification Status: Deabled  Last Status Change: Status Change: Status Ch |                                                                                |                                                                                                    | Change Login ID Change Change | Password Password Pas |
|                                                                                                    | Se Customize | Advance Care Planning<br>약 Se <u>n</u> d Message                                                                |                                                                                             | Code Expiration: Never Expi                                                                                                    | Send activation informat<br>Trv One<br>(Patient)<br>Resending activation infor | Send Activation Informatio<br>ion to an email address for th<br>Save email address after<br>mation will invalidate all previo | n X e person listed below. Send sending uusly sent links.                                                                                                    | End Date                                                                                                    |